## KinderSmart – Cómo Revisar Información de Casos (Autorizaciones)

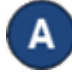

Abra la aplicación de KinderSmart en su teléfono. Recuerde que el número de teléfono ya debe de estar registrado con su Proveedor.

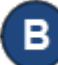

С

- - A

<

AB

Al desplegar la pantalla de **Actividades**, pulse *Información de Caso (Autorizaciones)*.

| יייייייייייייייייייייייייייייייייייייי | nzacionesj.               |   |
|----------------------------------------|---------------------------|---|
| Pr.                                    | ■ 🖬 🔂 🔍 🖏 🤋 73% 🛢 11:20 A | M |
|                                        | Actividades               |   |
|                                        | Asistencia                | > |
|                                        | Ausencias Remotas         | > |
|                                        | Mensajes 7                | > |
|                                        | Transacciones             | > |
|                                        | Documentos 3              | > |
|                                        | 2 Información de Caso     | > |
|                                        | Ajustes                   | > |
|                                        | Envienos sus comentarios  |   |
| lista de t                             | odos los niños aparece.   |   |

Información de Caso

🔌 🗊 72% 🖹 11:20 AM

 $\sim$ 

 $\sim$ 

Pulse el nombre del niño o en la flecha desplegable  $\lor$  para abrir D los detalles de Información de Caso (Autorizaciones).

| ·□ 伊                                |                              | 🔌 🥽 72% 🗎 11:20 AM |
|-------------------------------------|------------------------------|--------------------|
| <                                   | Información de Caso          |                    |
| AA April Abba                       |                              | ^                  |
| Expired Authorization(s)            |                              |                    |
| Provider:                           | Real Kids - Lic Ctr Base     | ed                 |
|                                     | 01/01/21 - 05/31/21          |                    |
| AB Baby Abba                        |                              | $\checkmark$       |
| Pulse la flecha par<br>Actividades. | a retroceder y regresar a la | pantalla de        |

Para más información, visite <u>https://azcces.info</u>, envíenos mensaje a <u>supportAZ@kindersystems.com</u> o llámenos al 1-833-859-3433.

April Abba

Baby Abba